# How To:

## Connect Somfy myLink™ with IFTTT & Create, Edit or Delete an IFTTT Applet

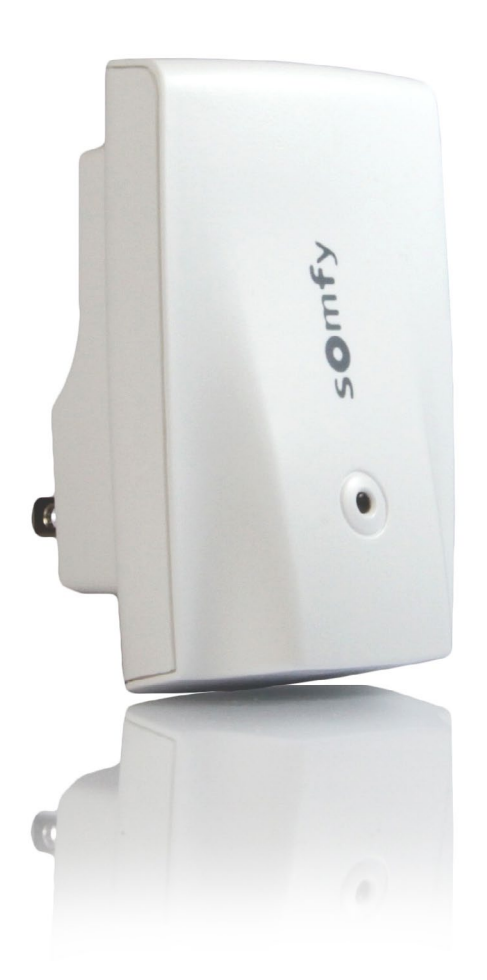

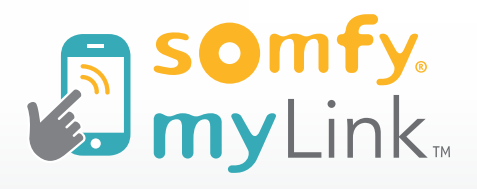

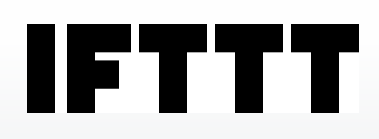

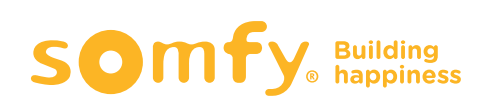

#### Get Started with IFTTT

Before using myLink with IFTTT, be sure to create "scenes" within the Somfy myLink app.

- > Go to IFTTT.com on your PC or Mac, or download the IFTTT app on your smartphone or tablet.
- > Sign in or "Use email" to sign up.
- > Select "Create your own."

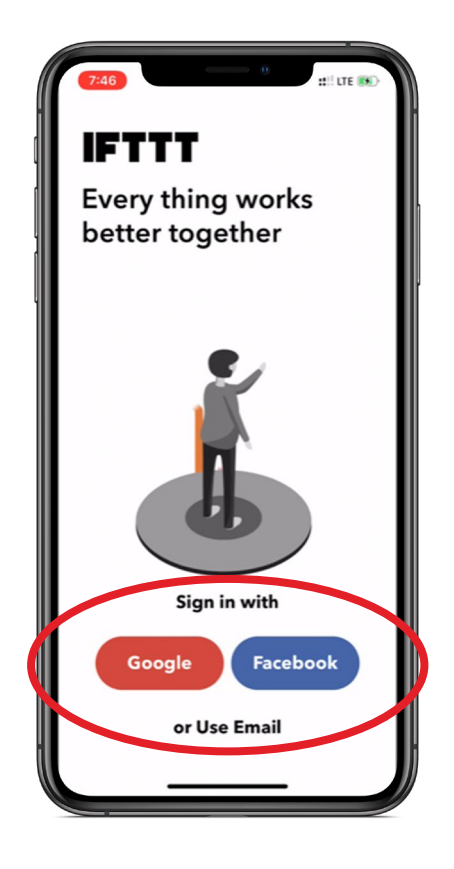

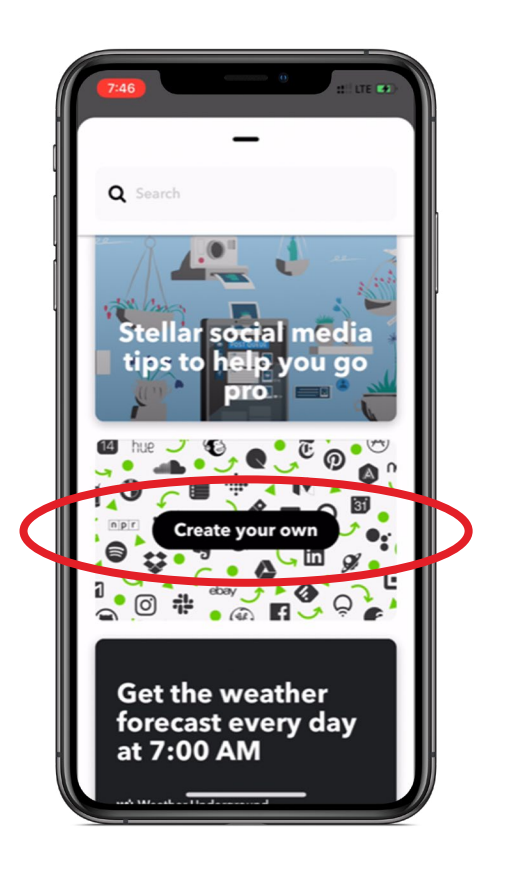

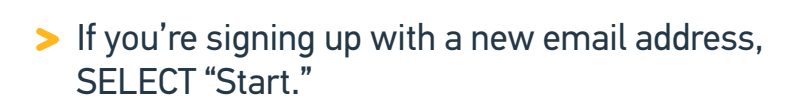

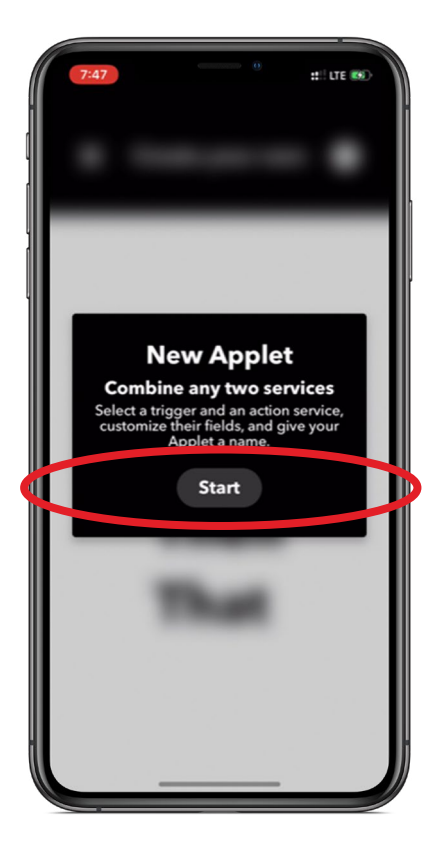

> SELECT "(+) This."

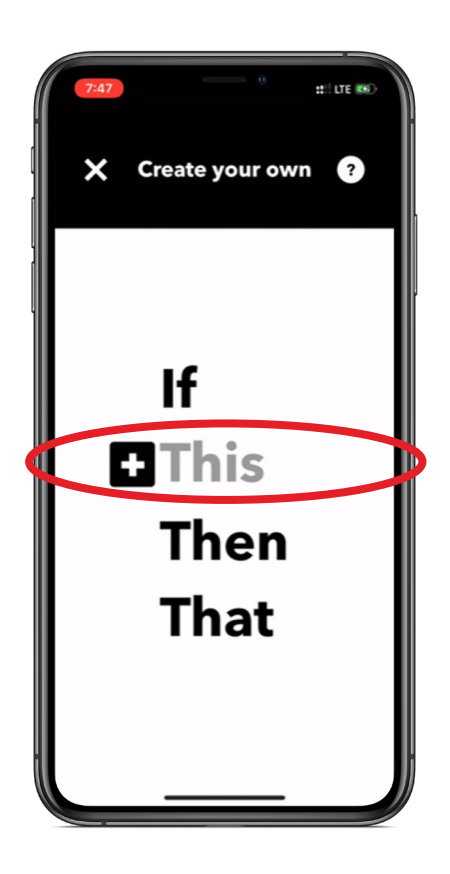

#### Select Trigger Service

#### > SEARCH and SELECT your desired Trigger service.

In this example, we'll use Google Assistant for voice control of Somfy-powered RTS shades.

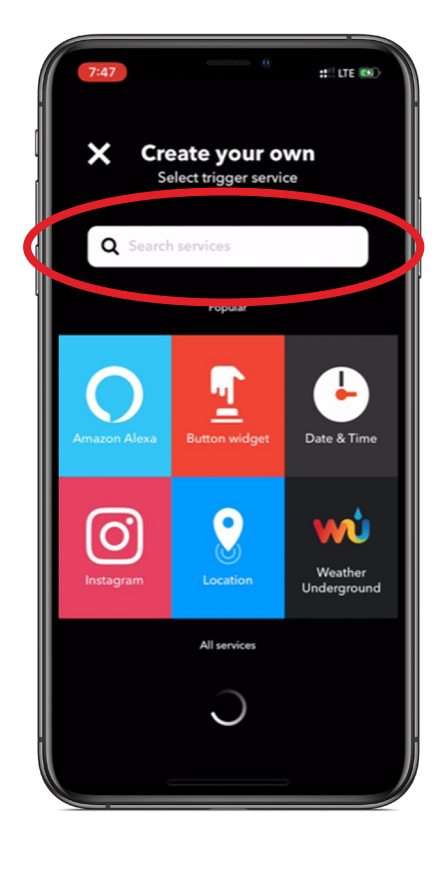

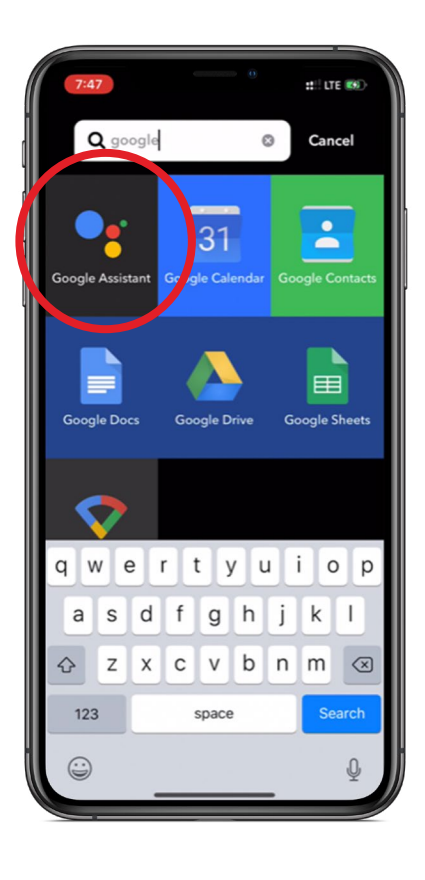

### Select Trigger Command

- On this screen, you can choose to configure Google Assistant using a simple phrase, such as "I'm Home Now."
- > SELECT "Say a simple phrase."

You can also:

Say a phrase with a number: "Ok Google, call Michael at 8am."

Say a phrase with a text ingredient: Ok Google, text Michael I'm on the way home."

Say a phrase with a text ingredient and number: Ok Google, text Michael I'm on the way home at 6pm.

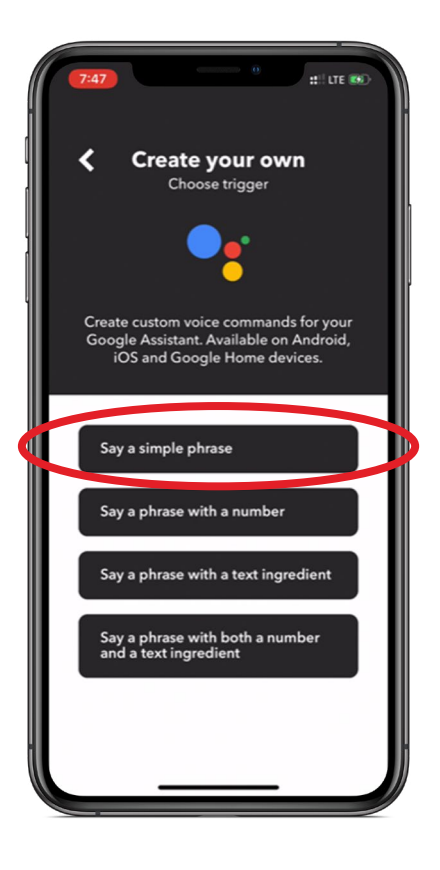

#### Link Google Assistant Account

1 2 SELECT "Add." ENTER your email address. :: LTE 📧 accounts.google.com Incel C **Google Assistant** × G Sign in with Google Sign in to continue to ifttt.com Add your Google Create account Assistant account to IFTTT Add Don Passwords qwertyuiop ENTER your email password. SELECT "Allow." 3 4 :: LTE 👀 ::!! LTE 🐻 Cancel accounts.google.com C Cancel 
accounts.google.com C G Sign in with Google G Sign in with Google Hi Demo ifttt.com wants to access b demo.somfysystems@gmail.com your Google Account D demo.somfysystems@gmail.com Ø Enter your password This will allow ifttt.com to: G Manage your Google voice commands  $(\hat{})$ Forgot password? Make sure you trust ifttt.com You may be sharing sensitive info with this site or app. Learn about how ifttt.com will handle your data by reviewing its terms of service and privacy policies. You can always see or remove access in your Google Account. Learn about the risks Cance rî î 0 Û 0

#### Create Trigger

- On this screen, you can enter the voice command(s) you want to say to Google Assistant, as well as how the Assistant responds.
- > SELECT your desired language.
- > When finished, SELECT "Create trigger."

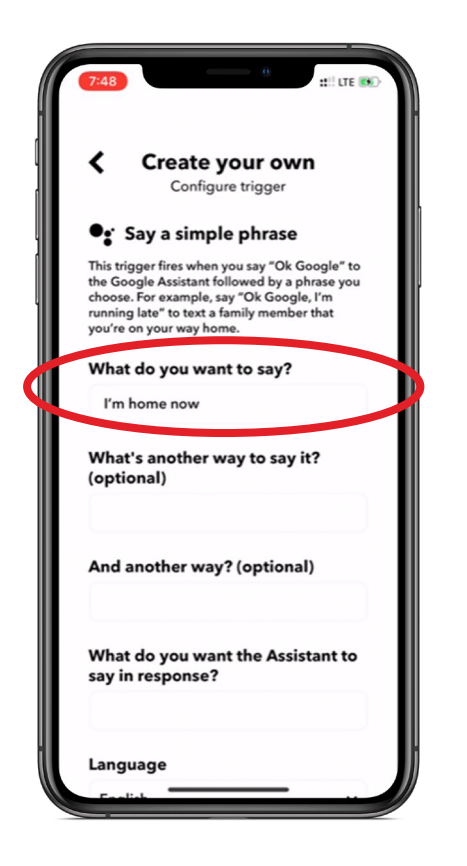

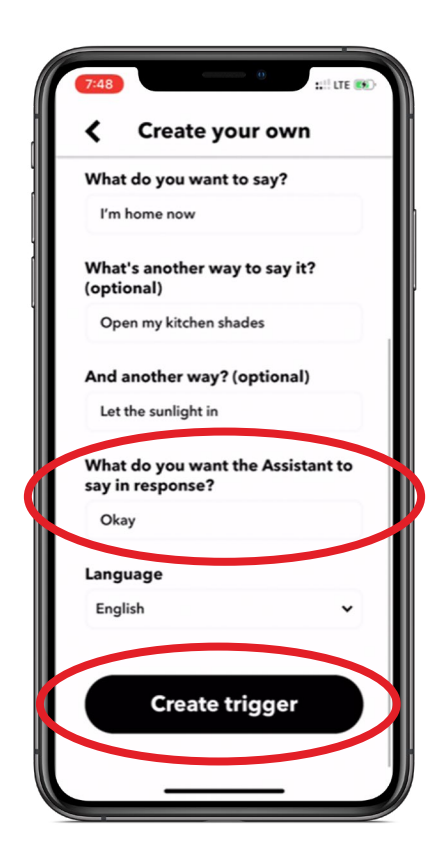

#### Select Action Service

> SELECT "(+) That."

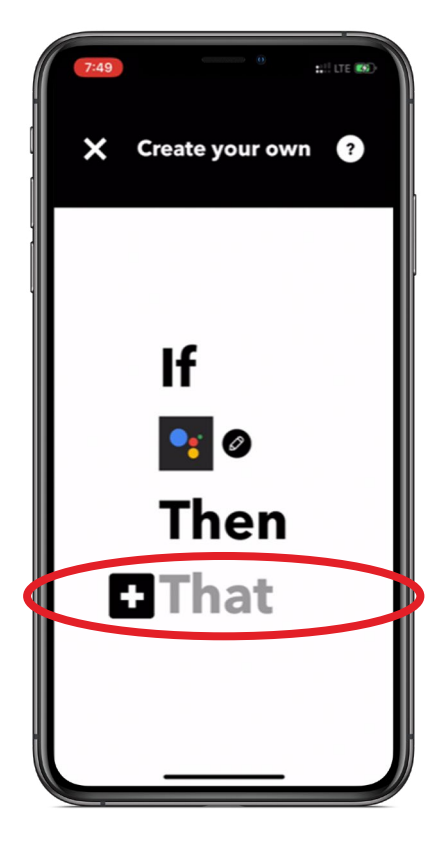

- In the search field, type "Somfy myLink."
- > SELECT the Somfy myLink icon to continue.

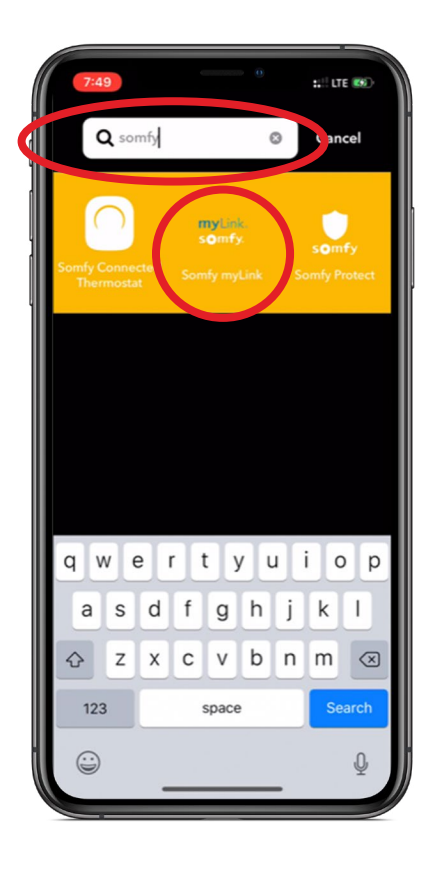

#### Select Action Service

> SELECT "Play a scene."

NOTE: Somfy myLink works with your pre-configured scenes.

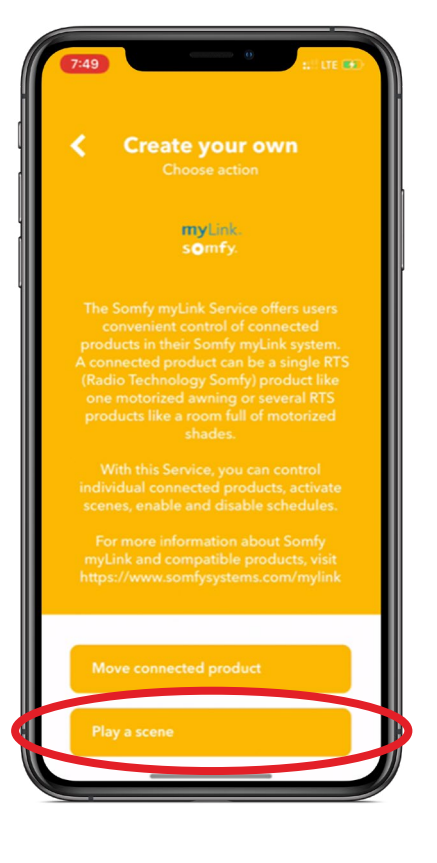

- Next, we'll add our Somfy myLink account to IFTTT.
- > SELECT "Add."

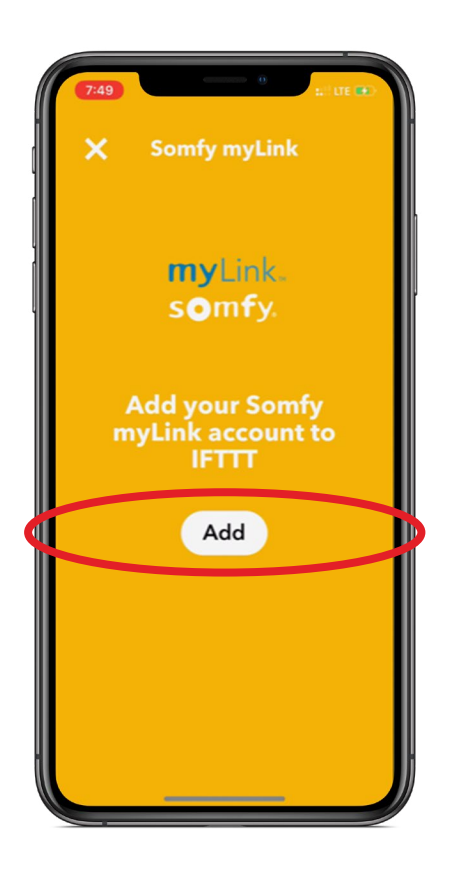

- > Choose the account provider associated with your connected device.
- > In this example, we're using our Google Gmail account.

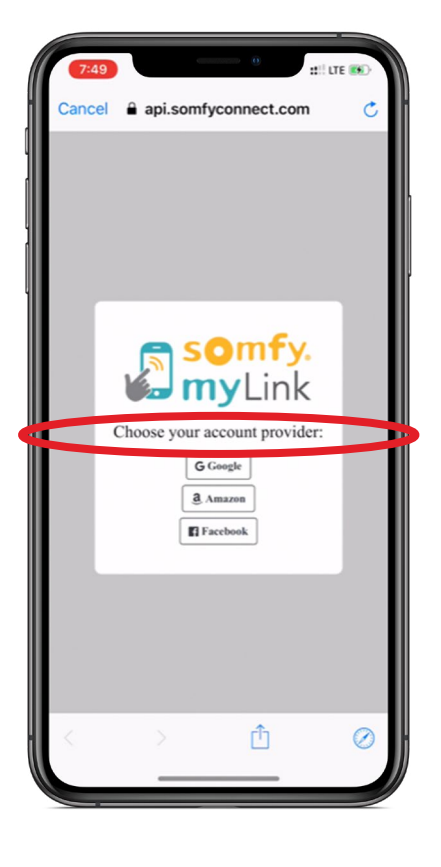

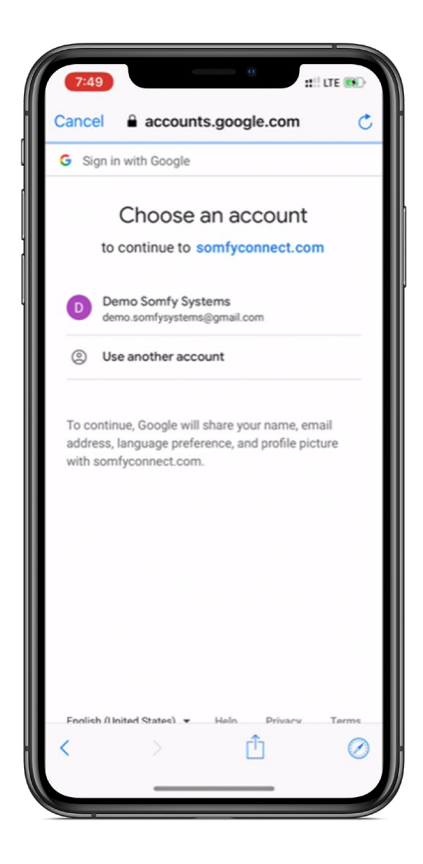

- > Now let's connect myLink.
- You will need the activation code which is generated in the myLink app to continue.
- Go into your Somfy myLink app and perform the following steps:

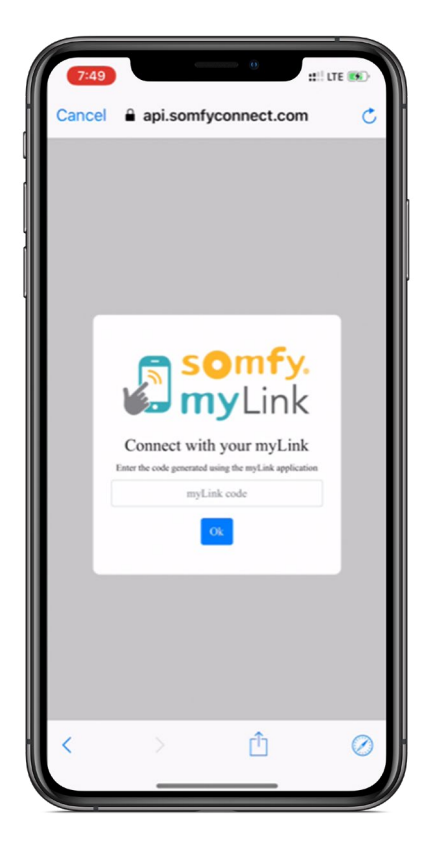

- > In the main menu of the myLink app, SELECT "Integration."
- > On the next screen, SELECT IFTTT to automatically generate an Activation Code.

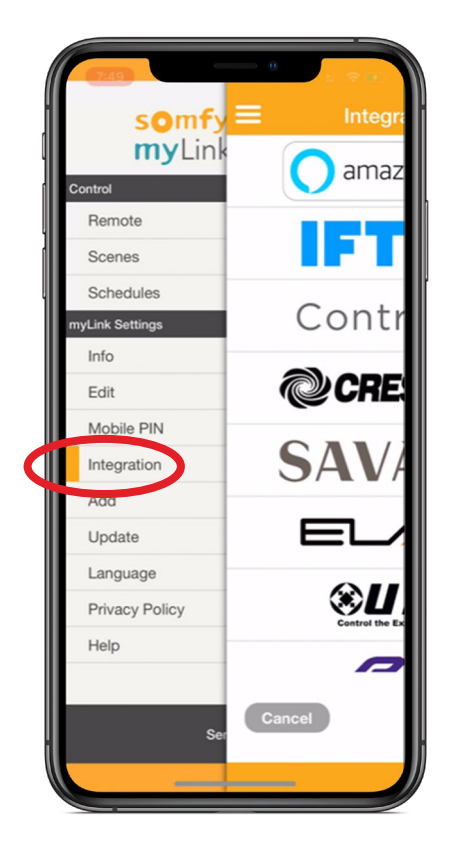

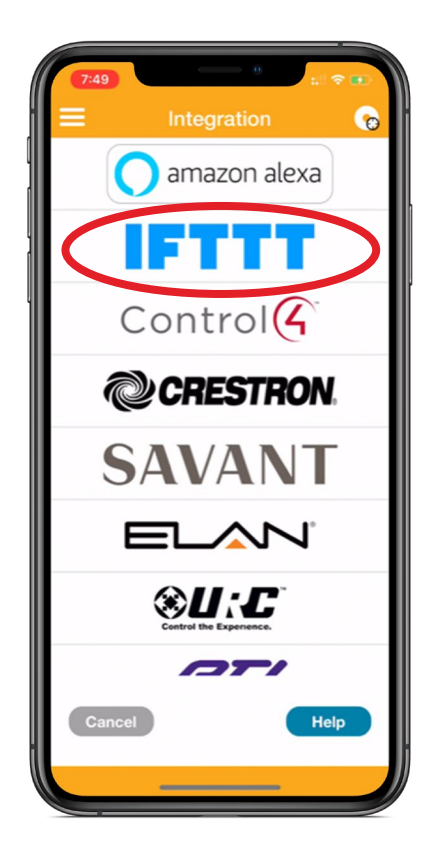

- > COPY the Activation Code generated in myLink.
- > PASTE the Activation Code in IFTTT.
- > SELECT "Ok."

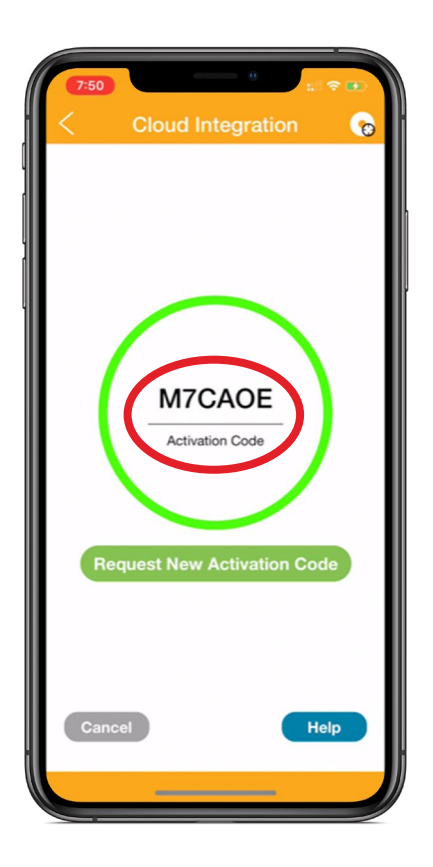

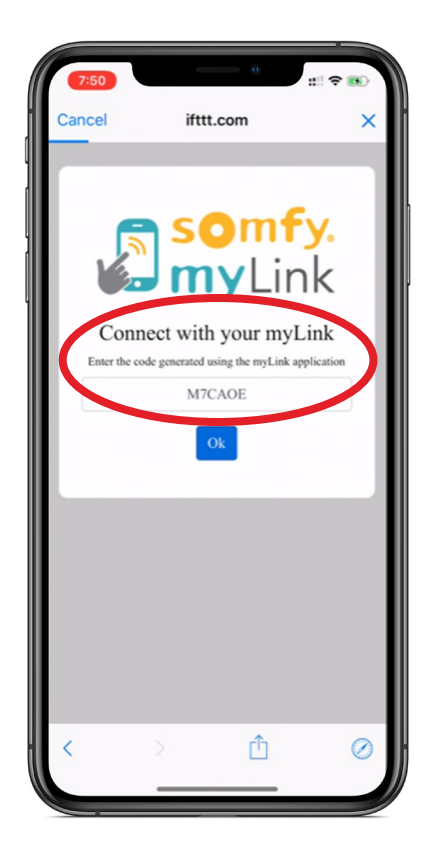

#### Create Action

- > SELECT your desired scene.
- > SELECT "Create action."

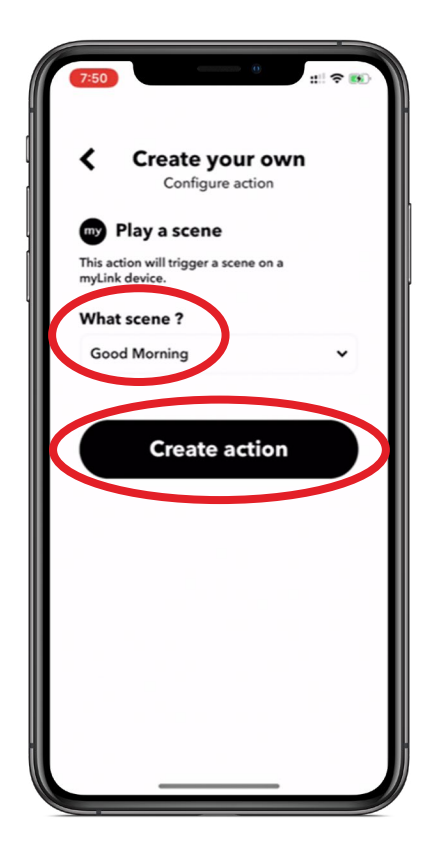

#### **Applet Preview**

- > You can edit the title if desired.
- SELECT "Finish."

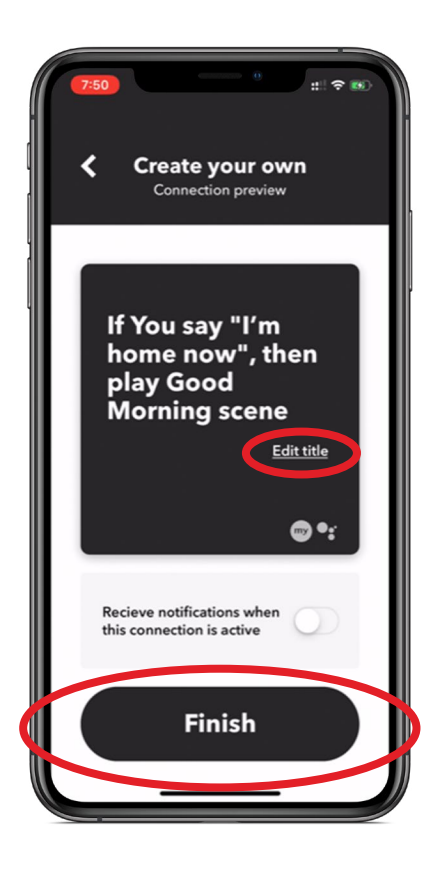

#### **Applet Preview**

Congratulations! You've created an IFTTT Applet using the Somfy myLink service!

You'll see a button on your screen that will say "Connected."

Give it a try!

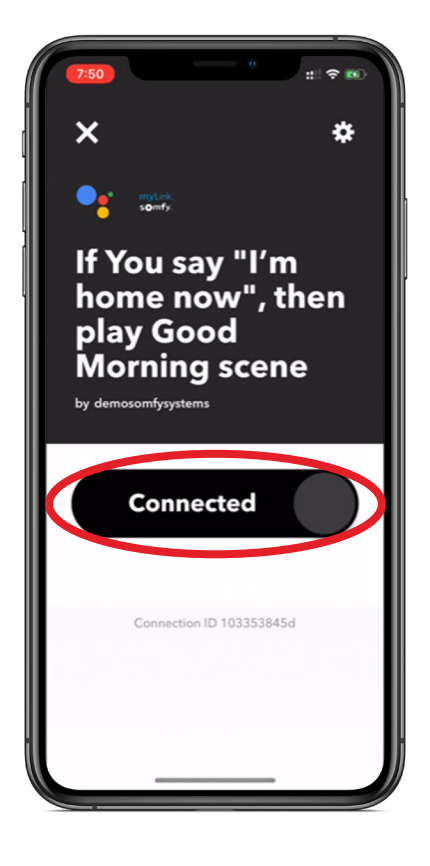

#### Edit & Delete an Applet

- > SELECT the "Settings" wheel in upper right to edit or delete an Applet.
- EDIT any setting previously set, such as your simple phrase, language, or how the Assistant responds.
- > SELECT "Delete" if you want to delete the Applet entirely.

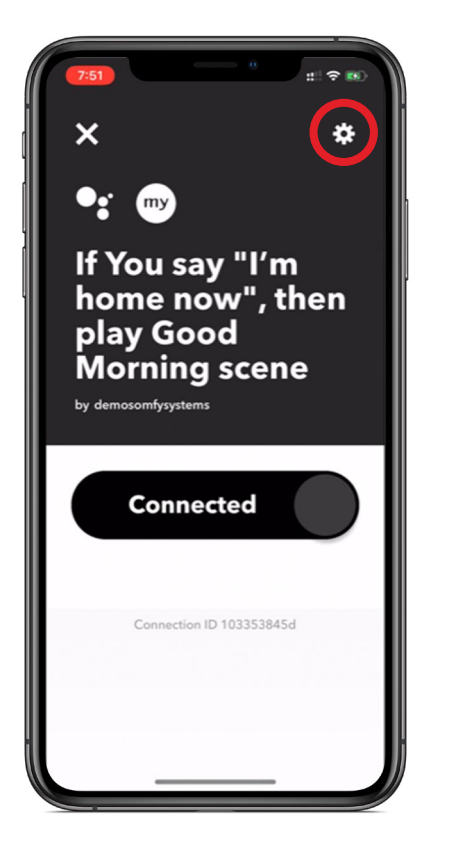

| <                                                                                     |                                                                                                    |
|---------------------------------------------------------------------------------------|----------------------------------------------------------------------------------------------------|
| 🥶 Say a                                                                               | simple phrase                                                                                                    |
| This trigger fir<br>the Google As<br>choose. For ex<br>running late"<br>you're on you | res when you say "Ok Google" to<br>ssistant followed by a phrase you<br>kample, say "Ok Google, I'm<br>to text a family member that<br>r way home. |
| What do y                                                                             | ou want to say?                                                                                                    |
| I'm home                                                                              | now                                                                                                    |
| What's and<br>(optional)                                                              | other way to say it?                                                                                                    |
| Open my                                                                               | kitchen shades                                                                                                    |
| And anoth                                                                             | er way? (optional)                                                                                                    |
| Let the su                                                                            | nlight in                                                                                                    |
| What do y<br>say in resp                                                              | ou want the Assistant to<br>oonse?                                                                                                    |
| Okay                                                                                  |                                                                                                    |
| Language                                                                              |                                                                                                    |
| English                                                                               | ~                                                                                                    |

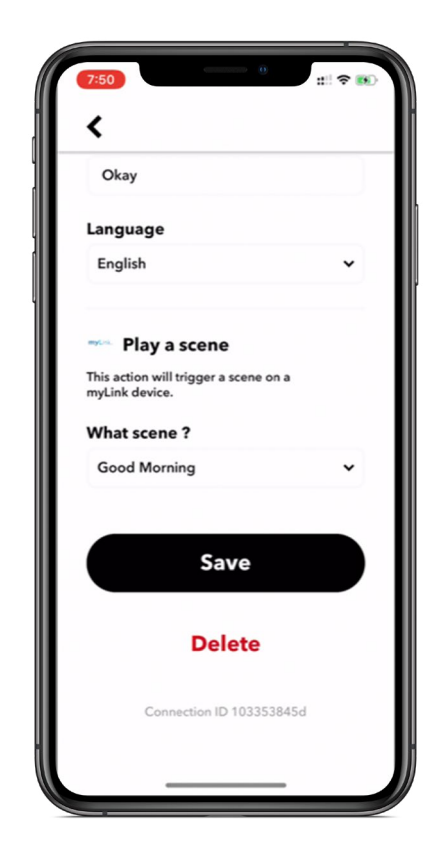

Ready to create your own home automation experience? Choose from pre-configured Applets to get started, or create your own!

#### For more information on how to create IFTTT Applets, visit <u>IFTTT.com</u>

**SOMFY®** is the leading global manufacturer of strong, quiet motors with electronic and app controls for interior window coverings and exterior solar protections. Over 270 million users worldwide enjoy the more than 170 million motors produced by Somfy. During the past 50 years, Somfy engineers have designed products for both the commercial and residential markets to motorize window coverings such as interior shades, wood blinds, draperies, awnings, rolling shutters, exterior solar screens and projection screens. Somfy motorization systems are easily integrated with security, HVAC and lighting systems providing total home or building automation.

#### SOMFY SYSTEMS INC SOMFY NORTH AMERICAN HEADQUARTERS

121 Herrod Blvd. Dayton, NJ 08810 P: (800) 22-SOMFY (76639) NJ: (609) 395-1300 F: (609) 395-1776

#### **FLORIDA**

1200 SW 35th Ave. Boynton Beach, FL 33426 P: (800) 22-SOMFY (76639) F: (561) 995-7502

#### **CALIFORNIA**

15301 Barranca Parkway Irvine, CA 92618-2201 P: (800) 22-SOMFY (76639) F: (949) 727-3775

#### SOMFY ULC

**SOMFY Canada Division** 5178 Everest Drive Mississauga, Ontario L4W2R4 P: (800) 66-SOMFY (76639) CN: (905) 564-6446 F: (905) 238-1491

www.somfysystems.com

A BRAND OF **SOMFY<sup>5</sup>** GROUP